## Mc Graw Hill Education

## Synchronize with Section

Throughout the Term, you may need to Synchronize your Connect Section with Blackboard. As a Best Practice, you will want to do a Synchronize with Section if you:

- Make any edits to your assignments.
- Edit any Start Dates and/or Due Dates.
- Provide any assignment Extensions to Individual Students.
- Need to Synchronize any grade that have not automatically populated into your Blackboard Gradebook.

Step 1: Log into your Blackboard Course. Click on "Course Tools" > McGraw-Hill Higher Education. Click on "Synchronize with Section".

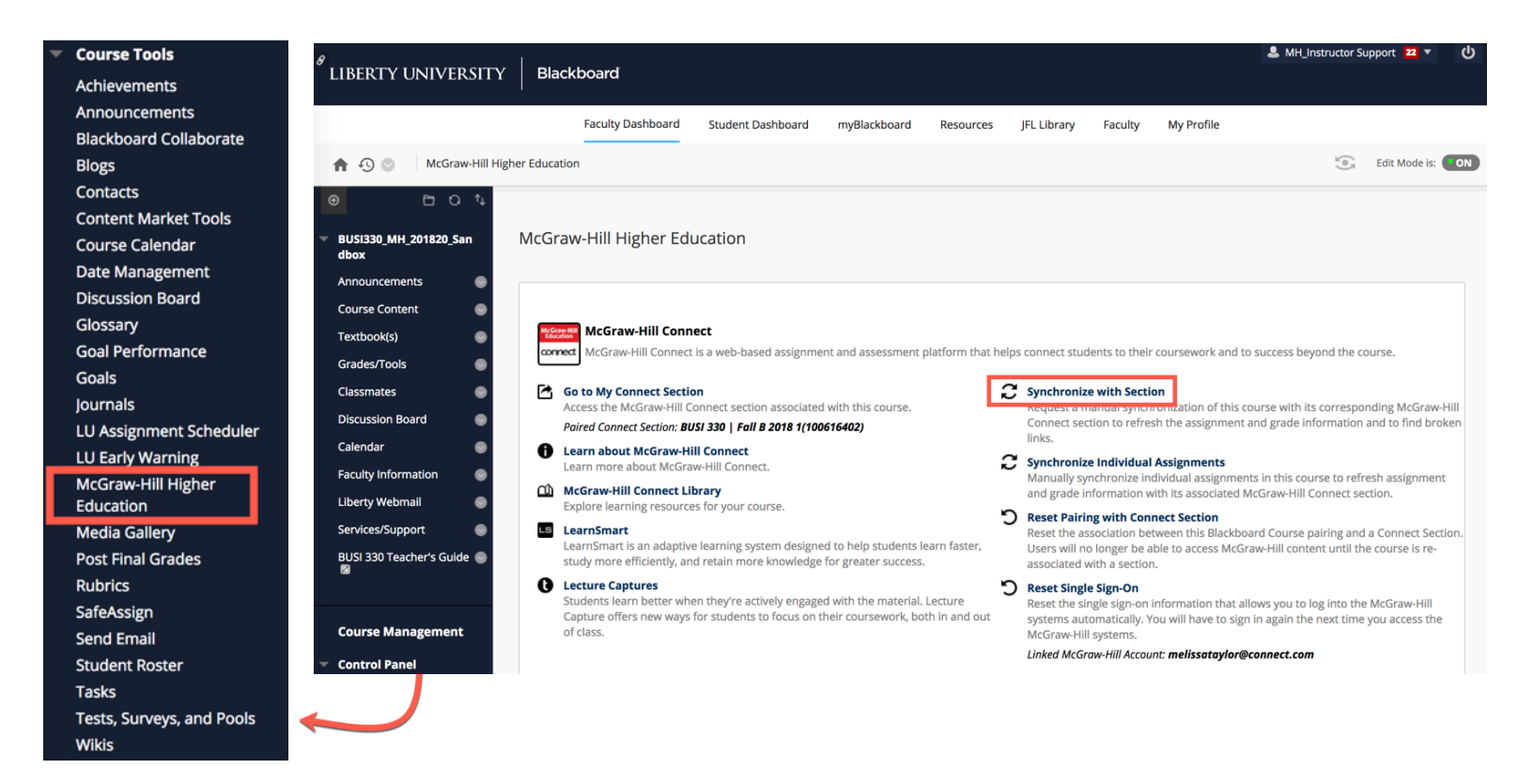

Step 2: You will see a list of assignments to be Synchronized. Everything should show as *Updated* or *Repaired*. If anything shows as *Broken*, please see Resources on "Repairing Broken Links". Click "Submit" to continue.

| LIBERTY UNIVERSITY                                                                                                    | Blackboard                                                                                                    |                                                                                    |                                                                           |                                                      |                                                            |                                         |                    |                                        | ▲ MH_Instructor Support 22 ▼ ( |    |  |
|----------------------------------------------------------------------------------------------------|----------------------------------------------------------------------------------------------------|------------------------------------------------------------------------------------|---------------------------------------------------------------------------|------------------------------------------------------|------------------------------------------------------------|-----------------------------------------|--------------------|----------------------------------------|--------------------------------|----|--|
|                                                                                                    | Faculty Dashboard                                                                                                    | Student Dashboard                                                                  | myBlackboard                                                              | Resources                                            | JFL Library                                                | Faculty                                 | My Profile         |                                        |                                |    |  |
| n 🕤 💿 McGraw-Hill Higher                                                                                                    | Education > Synchronization                                                                                                    |                                                                                    |                                                                           |                                                      |                                                            |                                         |                    | (e)                                    | Edit Mode is:                  | ON |  |
| Image: BUSI330_MH_201820_San dbox         S                                                                                                    | ynchronization Preview                                                                                                    |                                                                                    |                                                                           |                                                      |                                                            |                                         |                    |                                        |                                |    |  |
| Announcements  Course Content Textbook(s) Grades/Tools Classmates Discussion Board Calendar Faculty Information                                                                                                    | PREVIEW SUMMARY<br>Below is a summary of the char<br>refreshed along with the corres<br>Links to existing assignments th<br>RECONCILIATION INFORMA | nges that will be made<br>sponding grading infor<br>hat can be repaired au<br>TION | to synchronize this B<br>rmation for students v<br>tomatically are listed | lackboard cours<br>vho have taken<br>below, along wi | se with the corre<br>assignment in C<br>th links to assign | sponding Co<br>onnect.<br>Iments that r | nnect section. A t | otal of 21 assignme<br>illed manually. | nts will be                    |    |  |
| Liberty Webmail Services/Support Suide Suide Sui | Updated                                                                                                    | TYPE practice                                                                      | TITLE<br>Practice Quiz Chapte                                             | r 10                                                 |                                                            |                                         |                    |                                        |                                |    |  |
| Evaluation     Grade Center                                                                                                    | Repaired                                                                                                    | homework                                                                           | Chapter 1 Homewor                                                         | k                                                    | No items found                                             |                                         |                    |                                        |                                |    |  |
| Users and Groups     Customization                                                                                                    | Broken                                                                                                    |                                                                                    |                                                                           |                                                      | No items found                                             |                                         |                    |                                        |                                |    |  |
| <ul> <li>Packages and Utilities</li> <li>Help</li> </ul>                                                                                                    |                                                                                                    |                                                                                    |                                                                           |                                                      |                                                            |                                         |                    | Cano                                   | Submit                         | ]  |  |

## Step 3: You will see a confirmation that Synchronization is completed.

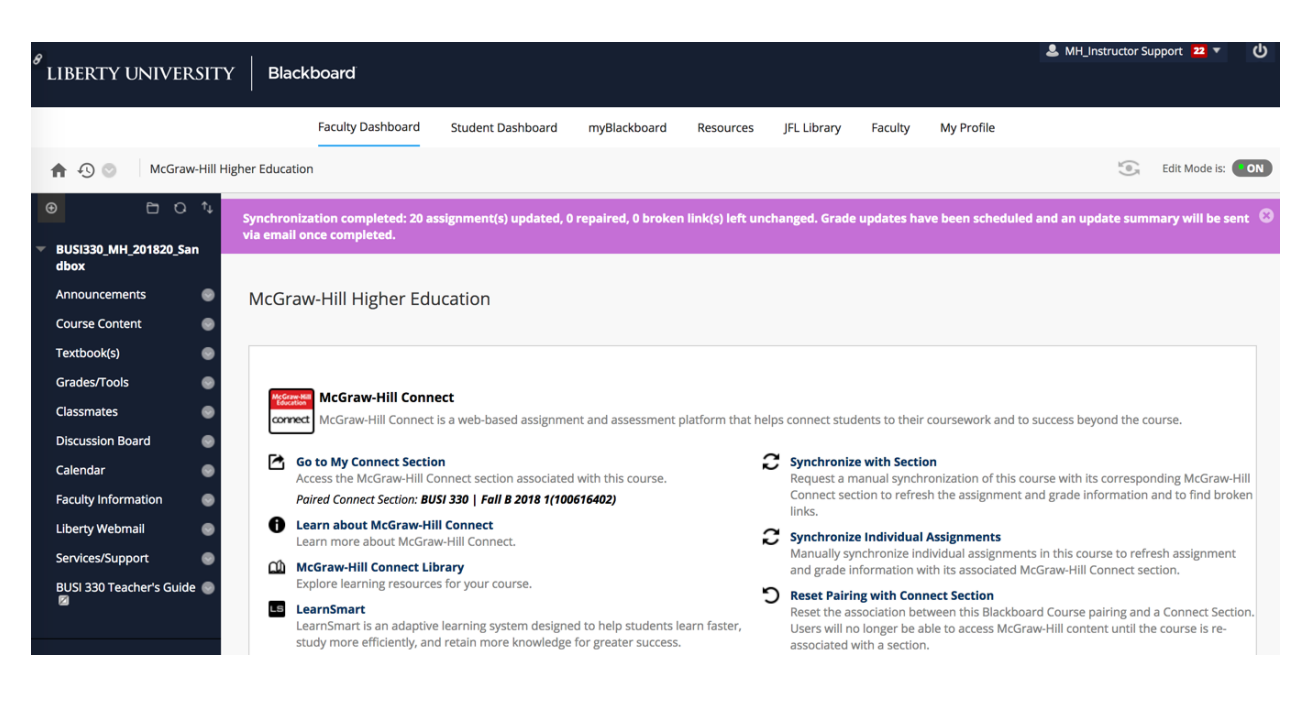

Liberty University Dedicated Technical Support

CALL: (844) 329-2528

Chat Support: http://mpss.mhhe.com/

E-mail Support: cxg.libertyu@mheducation.com

MONDAY-THURSDAY: 24 hours FRIDAY: 12 AM - 9 PM EST SATURDAY: 10 AM - 8 PM EST SUNDAY: 12 PM - 12 AM EST

FIND MORE SUPPORT: connectsuccessacademy.com